## Краткая инструкция по установке программного комплекса «Знак»

В общем случае, установка программного комплекса «Знак» состоит из трёх частей: установка сервера Firebird, установка серверной части ЕИС и установка программы «Знак». Поэтому надо набраться терпения и приготовиться к тому, что придётся много раз нажимать кнопку «Далее».

- 1. Войти в папку с установочными файлами ПК «Знак» (например, Знак 1.7.3.280 (for firebird 2.5), имя может отличатся в зависимости от версии).
- 2. Двойным щелчком левой кнопки мыши запустить программу autorun.exe.
- 3. В появившемся окне выбрать пункт меню «Установка на один компьютер».
- 4. Если на компьютере не установлен сервер Firebird, то программа попросит его установить. Надо ответить «Да», нажав соответствующую кнопку.
- 5. Далее выберите язык установки русский.
- 6. Появится окно с заголовком «Вас приветствует мастер установки Firebird», нажать кнопку «Далее».
- 7. В следующем окне надо согласится с условиями соглашения, выбрав нажатием левой кнопки мыши переключатель с надписью «Я принимаю условия соглашения».
- 8. Прочитав информацию, представленную в следующем окне, нажать «Далее».
- 9. Произвести выбор папки установки. Рекомендуется оставить данные по умолчанию, нажав кнопку «Далее».
- 10. В окне выбора компонентов нажать кнопку «Далее».
- 11. В окне «Выберите папку в меню Пуск» нажать кнопку «Далее».
- 12. В окне «Выберите дополнительные задачи» нажать кнопку «Далее».
- 13. В окне «Всё готово к установке» нажать кнопку «Установить».
- 14. Какое-то время программа будет устанавливаться, необходимо подождать, пока зелёный индикатор дойдёт до конца.
- 15. После этого появится окно «Информация», нажать кнопку «Далее»
- 16. В окне «Завершение мастера установки Firebird» должны стоять галочки напротив обоих пунктов («Запустить службу Firebird» и «After installation What Next?»). Нажать кнопку «Далее».
- 17. После завершения установки автоматически загружается браузер с домашней страницей Firebird. Его можно закрыть.
- 18. В окне «Вас приветствует Мастер установки Серверная часть ЕИС» нажать кнопку «Далее».
- 19. Произвести выбор папки установки. Рекомендуется оставить данные по умолчанию, нажав кнопку «Далее».
- 20. В окне «Выберите папку в меню Пуск» нажать кнопку «Далее».
- 21. В окне «Выберите дополнительные задачи» необходимо переключить установку базы данных с республики Беларусь, на Российскую Федерацию. Для этого щёлкнуть левой кнопкой мыши в переключатель с надписью «для Российской Федерации».
- 22. В следующем окне «Параметры подключения к базе данных» можно задать пароль, но рекомендуется не задавать, а просто нажать кнопку «Далее».
- 23. В окне «Всё готово к установке» нажать кнопку «Установить».
- 24. Какое-то время программа будет устанавливаться, необходимо подождать, пока зелёный индикатор дойдёт до конца.
- 25. После этого появится окно «Завершение Мастера установки Серверной части ЕИС», нажать кнопку «Завершить».
- 26. В этот момент откроется терминал, через какое-то время он автоматически закроется. Ничего предпринимать по этому поводу не надо.
- 27. Далее появится окно «Вас приветствует Мастер установки ЗНАК». Надо нажать кнопку «Далее».

- 28. Произвести выбор папки установки. Рекомендуется оставить данные по умолчанию, нажав кнопку «Далее».
- 29. В окне «Выберите папку в меню Пуск» нажать кнопку «Далее».
- 30. В окне «Выберите дополнительные задачи» проверить наличие галочки на переключателе «Создать значок на Рабочем столе» и нажать кнопку «Далее».
- 31. В окне «Всё готово к установке» нажать кнопку «Установить».
- 32. Какое-то время программа будет устанавливаться, необходимо подождать, пока зелёный индикатор дойдёт до конца.
- 33. После этого появится окно «Завершение Мастера установки Знак», нажать кнопку «Завершить», убрав галочку на переключателе «Запустить установленную программу».
- 34. Закрыть программу-установщик (если будет загружено начальное окно с предложение установить программу на один компьютер или для работы по сети).
- 35. Запустить программу «Знак», щёлкнув два раза левой кнопкой мыши на ярлык «Знак»

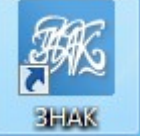